## Budsjettlasting til B3 og B4 med WEB ADI i Oracle versjon 12

## WEB ADI er ikke lenger et eget ikon på skjermen, men er nå inne i Oracle

1. Logg inn på Oracle økonomisystem (https://Adm.uib.no)

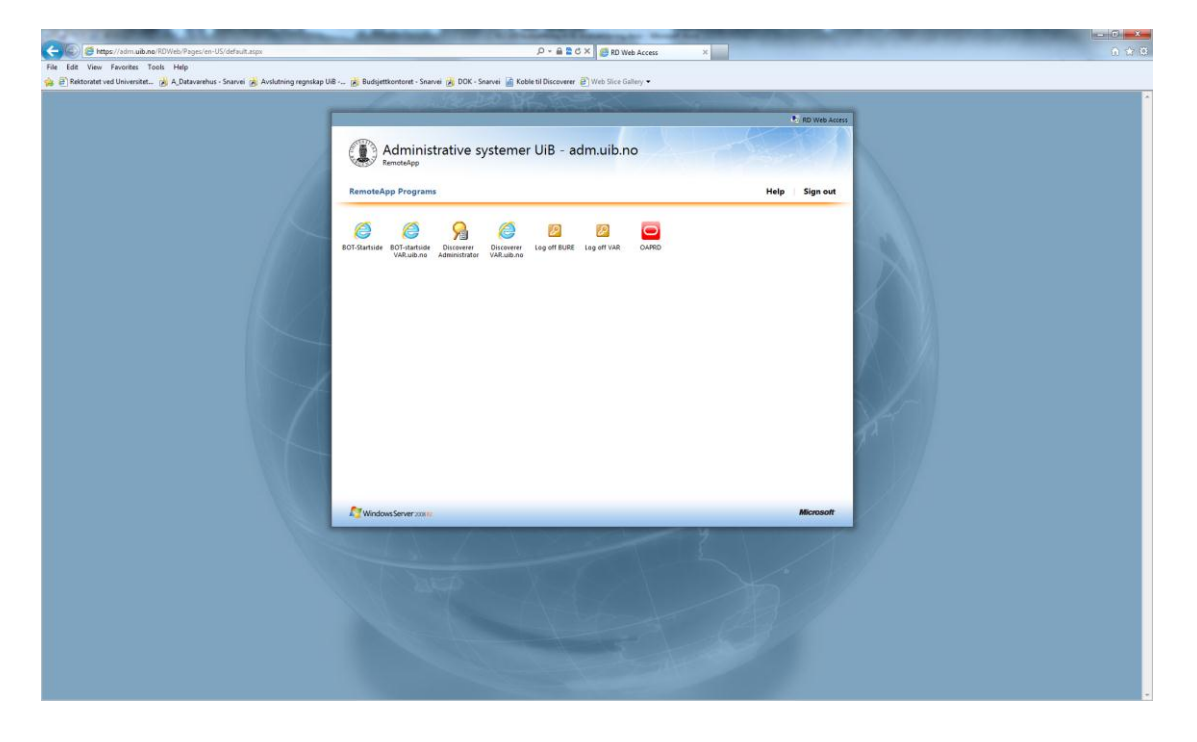

2. Velg ansvarsområde «GL Instituttbruker UIB» og høyreklikk på «Registrer budsjett» og velg «open in new window» (evt. hold ctrl-tasten inne samtidig med «registrer budsjett» for å åpne i nytt vindu)

| We https://okonomi.uke.8525/0A_HTHL/OA.jspl     //     //     //     //     //     //     //     //     //     //     //     //     //     //     //     //     //     //     //     //     //     //     //     //     //     //     //     //     //     //     //     //     //     //     //     //     //     //     //     //     //     //     //     //     //     //     //     //     //     //     //     //     //     //     //     //     //     //     //     //     //     //     //     //     //     //     //     //     //     //     //     //     //     //     //     //     //     //     //     //     //     //     //     //     //     //     //     //     //     //     //     //     //     //     //     //     //     //     //     //     //     //     //     //     //     //     //     //     //     //     //     //     //     //     //     //     //     //     //     //     //     //     //     //     //     //     //     //     //     //     //     //     //     //     //     //     //     //     //     //     //     //     //     //     //     //     //     //     //     //     //     //     //     //     //     //     //     //     //     //     //     //     //     //     //     //     //     //     //     //     //     //     //     //     //     //     //     //     //     //     //     //     //     //     //     //     //     //     //     //     //     //     //     //     //     //     //     //     //     //     //     //     //     //     //     //     //     //     //     //     //     //     //     //     //     //     //     //     //     //     //     //     //     //     //     //     //     //     //     //     //     //     //     //     //     //     //     //     //     //     //     //     //     //     //     //     //     //     //     //     //     //     //     //     //     //     //     //     //     //     //     //     //     //     //     //     //     //     //     //     //     //     //     //     //     //     //     //     //     //     //     //     //     //     // |                                                                                           |                            |                |                     |                 |              |                             |
|----------------------------------------------------------------------------------------------------|-------------------------------------------------------------------------------------------|----------------------------|----------------|---------------------|-----------------|--------------|-----------------------------|
|                                                                                                    | OAPunc=OAHOMEPAGE#                                                                        |                            |                |                     |                 |              | P 🗶 🔒 🖻 😽 🗙                 |
| nt wew nevorites rools Help                                                                                                    |                                                                                           |                            |                |                     |                 |              |                             |
| RACLE <sup>®</sup> E-Business Suite                                                                                                    |                                                                                           |                            |                |                     |                 |              | Lana at Deducation Mate     |
|                                                                                                    |                                                                                           |                            |                |                     |                 | - Pavonner • | Logg av Preteranser Hjelp   |
| Ak All                                                                                                    |                                                                                           | Start V                    | isningsprefera | nser for søkeresult | ater Standard 💌 |              | to a state of the           |
| eside for Oracle Applications                                                                                                    |                                                                                           |                            |                |                     |                 |              | Logget på so                |
|                                                                                                    |                                                                                           |                            |                |                     |                 |              |                             |
| dmeny                                                                                                    | Arbeidsliste                                                                              |                            |                |                     |                 |              |                             |
| Personlig tilpasning                                                                                                    |                                                                                           |                            |                | Fullstendig         | listo           |              |                             |
| AP Instregistrerer UIB                                                                                                    | Fra                                                                                       | Тур                        | pe Emne        | Sendt Forf          | 4               |              |                             |
| AP Instregistrerer Uni Research AS                                                                                                    | Det finnes ingen varsler i denne visningen.<br>TIPS Feriereoler - omdirioer eller svar au | tomatisk på varsler.       |                |                     |                 |              |                             |
| GL Instituttbruker UE                                                                                                    | TIPS Tilgang til arbeidsliste - angi hvilke b                                             | rukere som kan vise og utf | øre handlinger | basert på varslen   | e dine.         |              |                             |
| Registrere Budsjett                                                                                                    |                                                                                           |                            |                |                     |                 |              |                             |
| E Coresponsel                                                                                                    |                                                                                           |                            |                |                     |                 |              |                             |
| GL Superbruker FOL                                                                                                    |                                                                                           |                            |                |                     |                 |              |                             |
| GL Superbruker Tab                                                                                                    |                                                                                           |                            |                |                     |                 |              |                             |
| GL Superbruker NSD                                                                                                    |                                                                                           |                            |                |                     |                 |              |                             |
| GL Superbruker Uni Research AS                                                                                                    |                                                                                           |                            |                |                     |                 |              |                             |
| Web ADI UB (R12 Desktop integration)                                                                                                    |                                                                                           |                            |                |                     |                 |              |                             |
|                                                                                                    |                                                                                           |                            |                |                     |                 |              |                             |
|                                                                                                    |                                                                                           |                            |                |                     |                 |              |                             |
|                                                                                                    |                                                                                           |                            |                |                     |                 |              |                             |
|                                                                                                    |                                                                                           |                            |                |                     |                 |              |                             |
|                                                                                                    |                                                                                           |                            |                | Logg av Prefe       | ranser Hjelp    |              |                             |
| ng om vern av pers, oppl.                                                                                                    |                                                                                           |                            |                |                     |                 |              | Copyright (c) 2006, Crecle. |
|                                                                                                    |                                                                                           |                            |                |                     |                 |              |                             |
|                                                                                                    |                                                                                           |                            |                |                     |                 |              |                             |
|                                                                                                    |                                                                                           |                            |                |                     |                 |              |                             |
|                                                                                                    |                                                                                           |                            |                |                     |                 |              |                             |
|                                                                                                    |                                                                                           |                            |                |                     |                 |              |                             |
|                                                                                                    |                                                                                           |                            |                |                     |                 |              |                             |
|                                                                                                    |                                                                                           |                            |                |                     |                 |              |                             |
|                                                                                                    |                                                                                           |                            |                |                     |                 |              |                             |
|                                                                                                    |                                                                                           |                            |                |                     |                 |              |                             |
|                                                                                                    |                                                                                           |                            |                |                     |                 |              |                             |
|                                                                                                    |                                                                                           |                            |                |                     |                 |              |                             |
|                                                                                                    |                                                                                           |                            |                |                     |                 |              |                             |
|                                                                                                    |                                                                                           |                            |                |                     |                 |              |                             |
|                                                                                                    |                                                                                           |                            |                |                     |                 |              |                             |

I de neste fem trinnene går en gjennom valg som skal ende med at en får ut riktig regneark å laste opp budsjetter i. En må da vel hvilken del av økonomisystemet en vil integrere mot, i hvilket program regnearket skal vises i, etter hvilket oppsett det skal vises og med hvilket innhold (budsjettnavn og konti og år). Til slutt bekrefter en at dette er som bestilt. En kan følge disse trinnene på linjen midt i bildet øverst i skjermen.

| A Table Stationers (1981)                                  |                                                              | A second distance in the lot of the       |                                                                      |
|------------------------------------------------------------|--------------------------------------------------------------|-------------------------------------------|----------------------------------------------------------------------|
| 😑 💿 👩 https://oskuis.uio.no/8026/OA_HTML/BreApplicationSe  | iervice?bne:page=BneCreateDoc                                | P + B 2 C × A Koble til Discoverer        | Oracle Applications R12 🕜 404 Not Found 🦉 Oracle Web ADI: Oppr 🛪 🕠 🔅 |
| File Edit View Favorites Tools Help                        |                                                              |                                           |                                                                      |
| 👍 🈹 A_Datavarehus - Snarvei 😹 Auslutning regnskap UiB 🈹 Bu | ludsjettkontoret - Snarvei 😹 DOK - Snarvei 👔 Koble til Disco | werer 🕘 Web Slice Gallery 🕶               |                                                                      |
|                                                            |                                                              |                                           |                                                                      |
| Integrator                                                 |                                                              |                                           |                                                                      |
|                                                            |                                                              | Integrator Visning Onreatt Inshold Verder |                                                                      |
| Valaintegnaton                                             |                                                              | incluse view oppen inner view             |                                                                      |
| verg integrator                                            |                                                              |                                           |                                                                      |
| Integratoren bestemmer funksjonsområdet til dokumentet.    |                                                              |                                           |                                                                      |
|                                                            | Integrator Hovedbok - budsjetter                             | *                                         |                                                                      |
|                                                            |                                                              |                                           | Avbryt Nest                                                          |
|                                                            |                                                              |                                           | Copyright 2005. Oracle Corporation. All rights reserve               |
|                                                            |                                                              |                                           |                                                                      |
|                                                            |                                                              |                                           |                                                                      |
|                                                            |                                                              |                                           |                                                                      |
|                                                            |                                                              |                                           |                                                                      |
|                                                            |                                                              |                                           |                                                                      |
|                                                            |                                                              |                                           |                                                                      |
|                                                            |                                                              |                                           |                                                                      |
|                                                            |                                                              |                                           |                                                                      |
|                                                            |                                                              |                                           |                                                                      |
|                                                            |                                                              |                                           |                                                                      |
|                                                            |                                                              |                                           |                                                                      |
|                                                            |                                                              |                                           |                                                                      |
|                                                            |                                                              |                                           |                                                                      |
|                                                            |                                                              |                                           |                                                                      |
|                                                            |                                                              |                                           |                                                                      |
|                                                            |                                                              |                                           |                                                                      |
|                                                            |                                                              |                                           |                                                                      |
|                                                            |                                                              |                                           |                                                                      |
|                                                            |                                                              |                                           |                                                                      |
|                                                            |                                                              |                                           |                                                                      |
|                                                            |                                                              |                                           |                                                                      |
|                                                            |                                                              |                                           |                                                                      |
|                                                            |                                                              |                                           |                                                                      |
|                                                            |                                                              |                                           |                                                                      |
|                                                            |                                                              |                                           |                                                                      |
|                                                            |                                                              |                                           |                                                                      |
|                                                            |                                                              |                                           |                                                                      |
|                                                            |                                                              |                                           |                                                                      |

3. Velg nå «Hovedbok-budsjetter» i feltet som heter Integrator. Klikk «neste»

4. Bekreft at du vil vise dette i «Excel 2010» i feltet Visning. Klikk på «neste»

| Production     Production     Production <th>Text residence (MER)</th> <th>A stranding of the state of the set of the</th> <th></th> <th></th>                                                                                                    | Text residence (MER)                                                                                   | A stranding of the state of the set of the                     |                                                                   |                                                       |
|----------------------------------------------------------------------------------------------------|----------------------------------------------------------------------------------------------------|----------------------------------------------------------------|-------------------------------------------------------------------|-------------------------------------------------------|
| ine fan Vere Fander Tede Hold<br>A Alforente-Sener & Anderson Wei Wei Kener Hold in State Blocker Wei Heis State Blocker Wei Heis State Blocker State Block Heis State Blocker Heis State Blocker Heis                                                                                                    | C C T T T T T T T T T T T T T T T T T T                                                                | D ~ ⊕ 2 C ×   Jd. Koble til Discoverer                         | Hemmeside for Oracle A., 3 Oracle Applications R12 3 404 Not Four | nd 💮 Oracle Web ADE Oppr × 👔 🕦 🕅                      |
| A detarder - Same & Anderson property Color - & Balagentanter - Same & Detar Some & Detar Some &                                                                                                    | File Edit View Favorites Tools Help                                                                    |                                                                |                                                                   |                                                       |
| ining<br>increases Voines Opport Inhold Voider<br>Velop Visining<br>It goldsajoon på dårhebred to on såd hoke til å tos däkament. Hen der er nort er for for Papportning, it dankament de sporter, kik tiller latte.<br>Visi<br>Reportning<br>Cepring 2000 for dat Corporate. Al fujfer morred<br>Cepring 2000 for dat Corporate. Al fujfer morred                                                                                                    | 🚔 😹 A.,Datavarehus - Snarvei 😹 Avslutning regnskap UiB 🈹 Budgettkontoret - Snarvei 😦 DOK - Snarvei     | 📓 Koble til Discoverer 🗿 Web Slice Gallery 💌                   |                                                                   |                                                       |
| ining angewing Particular Source of the Source of the Sour                                                                                                    |                                                                                                    |                                                                |                                                                   |                                                       |
|                                                                                                    | Visning                                                                                                |                                                                |                                                                   |                                                       |
| ing and Yong Opped and Yong Opped And Poped And Poped An                                                                                                    |                                                                                                    | laterative Marine Occurrs Indult Marine                        |                                                                   |                                                       |
| ing angkangoon på derivebordet som skal brakes of å tree okkennettet for oppreters, ske tiller lester.<br>Ten proventing<br>Deriver to som kal brakes of å tree okkennettet for oppreters, ske tiller lester.<br>Deriver to som kal brakes of å tree okkennettet for oppreters, ske tiller lester.<br>Deriver to som kal brakes of å tree okkennettet for oppreters, ske tiller lester.<br>Deriver to som kal brakes of å tree okkennettet for oppreters, ske tiller lester.<br>Deriver to som kal brakes of å tree okkennettet for oppreters, ske tiller lester.<br>Deriver to som kal brakes of å tree okkennettet for oppreters, ske tiller lester.<br>Deriver to som kal brakes of å tree okkennettet for oppreters, ske tiller lester.<br>Deriver to som kal brakes of å tree okkennettet for oppreters, ske tiller lester.<br>Deriver to som kal brakes of å tree okkennettet for oppreters, ske tiller lester.<br>Deriver to som kal brakes of å tree okkennettet for oppreters, ske tiller lester.<br>Deriver to som kal brakes of å tree okkennettet for oppreters, ske tiller lester.<br>Deriver to som kal brakes of å tree okkennettet for oppreters, ske tiller lester.<br>Deriver to som kal brakes of å tree okkennettet for oppreters, ske tiller lester.<br>Deriver to som kal brakes of å tree okkennettet for oppreters, ske tiller lester.<br>Deriver to som kal brakes of å tree okkennettet for oppreters of å tree okkennettet for oppreters of å tree okkennet                                                                                                    | Integrator Hovedbok - budsietter                                                                       | integrator vising oppset innitori vurder                       |                                                                   |                                                       |
| ig og på skolvbordert som skal brukes til å i stor dekannonte. Het i det en nærket ar for Engeventenig ut dekannonte de oppretter, ikke tillet læting<br>in Rapportering<br>Copring 2007. Duck: Copronate. Al lagfer renered                                                                                                    | Vela visnina                                                                                           |                                                                |                                                                   |                                                       |
| fig angeleaziones pid developed it sone addandees of the Topopating it. Addandees of the Oppopating it. Addandees of the Oppop                                                                                                    | reig rishing                                                                                           |                                                                |                                                                   |                                                       |
| Image         Image         Image <td< td=""><td>Velg applikasjonen på skrivebordet som skal brukes til å vise dokumentet. Hvis det er merket av for Ra</td><td>pportering, vil dokumentet du oppretter, ikke tillate lasting.</td><td></td><td></td></td<>                                                                                                    | Velg applikasjonen på skrivebordet som skal brukes til å vise dokumentet. Hvis det er merket av for Ra | pportering, vil dokumentet du oppretter, ikke tillate lasting. |                                                                   |                                                       |
| EReporting <u>in the intervention</u> <u>in the intervention</u> <u>in the in</u>                                                                                                    | Visning E536(2010)                                                                                     |                                                                |                                                                   |                                                       |
| <u>inter</u> <u>representation</u> <u>representation <u>representation</u> <u>representation</u> <u>representation <u>representation</u> <u>representation <u>representation representation <u>representation representation representation represent</u></u></u></u></u> | Rapportering                                                                                           |                                                                |                                                                   |                                                       |
| Copript 2005, Charle Corporation Al Rights moment                                                                                                    |                                                                                                    |                                                                |                                                                   | Avbryt Tilbake Neste                                  |
|                                                                                                    |                                                                                                    |                                                                |                                                                   | opyrida 2005. Oracle Corporation. All rights reserved |
|                                                                                                    |                                                                                                    |                                                                |                                                                   |                                                       |
|                                                                                                    |                                                                                                    |                                                                |                                                                   |                                                       |
|                                                                                                    |                                                                                                    |                                                                |                                                                   |                                                       |
|                                                                                                    |                                                                                                    |                                                                |                                                                   |                                                       |
|                                                                                                    |                                                                                                    |                                                                |                                                                   |                                                       |
|                                                                                                    |                                                                                                    |                                                                |                                                                   |                                                       |
|                                                                                                    |                                                                                                    |                                                                |                                                                   |                                                       |
|                                                                                                    |                                                                                                    |                                                                |                                                                   |                                                       |
|                                                                                                    |                                                                                                    |                                                                |                                                                   |                                                       |
|                                                                                                    |                                                                                                    |                                                                |                                                                   |                                                       |
|                                                                                                    |                                                                                                    |                                                                |                                                                   |                                                       |
|                                                                                                    |                                                                                                    |                                                                |                                                                   |                                                       |
|                                                                                                    |                                                                                                    |                                                                |                                                                   |                                                       |
|                                                                                                    |                                                                                                    |                                                                |                                                                   |                                                       |
|                                                                                                    |                                                                                                    |                                                                |                                                                   |                                                       |
|                                                                                                    |                                                                                                    |                                                                |                                                                   |                                                       |
|                                                                                                    |                                                                                                    |                                                                |                                                                   |                                                       |
|                                                                                                    |                                                                                                    |                                                                |                                                                   |                                                       |
|                                                                                                    |                                                                                                    |                                                                |                                                                   |                                                       |
|                                                                                                    |                                                                                                    |                                                                |                                                                   |                                                       |
|                                                                                                    |                                                                                                    |                                                                |                                                                   |                                                       |
|                                                                                                    |                                                                                                    |                                                                |                                                                   |                                                       |
|                                                                                                    |                                                                                                    |                                                                |                                                                   |                                                       |
|                                                                                                    |                                                                                                    |                                                                |                                                                   |                                                       |
|                                                                                                    |                                                                                                    |                                                                |                                                                   |                                                       |
|                                                                                                    |                                                                                                    |                                                                |                                                                   |                                                       |
|                                                                                                    |                                                                                                    |                                                                |                                                                   |                                                       |
|                                                                                                    |                                                                                                    |                                                                |                                                                   |                                                       |

5. Bekreft at du vil vise dette i «UiB Budsjett» oppsett. Klikk på «neste»

| Coracle Web ADE Opprett dokument - [Terminal Server]            |                        |                                          | 28 X                                                   |
|-----------------------------------------------------------------|------------------------|------------------------------------------|--------------------------------------------------------|
| 🕒 💭 🗢 🥝 https://okonomi.uko.mo:8525/04_HTML/BreApplicationServi | ice -                  |                                          | P. 🔒 🖻 😾 🛪 🔿 🔆 🔅                                       |
| File Edit View Favorites Tools Help                             |                        |                                          |                                                        |
|                                                                 |                        |                                          |                                                        |
| Oppsett                                                         |                        |                                          |                                                        |
|                                                                 |                        |                                          |                                                        |
| Integrator Hovedbok - budsjetter Visning Excel 2010 Rapporte    | ming Nei               | enegrator Viscong Oppsett Innhold Vurder |                                                        |
| Volg oppeatt                                                    |                        |                                          |                                                        |
| verg oppsett                                                    |                        |                                          |                                                        |
| Oppsettet bestemmer plasseringen av felt i dokumentet.          | 70 A21                 |                                          |                                                        |
|                                                                 | Oppsett UIB Budsjett • |                                          |                                                        |
|                                                                 |                        |                                          | Avbrit Tibake Neste                                    |
|                                                                 |                        |                                          |                                                        |
|                                                                 |                        |                                          | Copyright 2005, Oracle Corporation. At rights reserved |
|                                                                 |                        |                                          |                                                        |
|                                                                 |                        |                                          |                                                        |
|                                                                 |                        |                                          |                                                        |
|                                                                 |                        |                                          |                                                        |
|                                                                 |                        |                                          |                                                        |
|                                                                 |                        |                                          |                                                        |
|                                                                 |                        |                                          |                                                        |
|                                                                 |                        |                                          |                                                        |
|                                                                 |                        |                                          |                                                        |
|                                                                 |                        |                                          |                                                        |
|                                                                 |                        |                                          |                                                        |
|                                                                 |                        |                                          |                                                        |
|                                                                 |                        |                                          |                                                        |
|                                                                 |                        |                                          |                                                        |
|                                                                 |                        |                                          |                                                        |
|                                                                 |                        |                                          |                                                        |
|                                                                 |                        |                                          |                                                        |
|                                                                 |                        |                                          |                                                        |
|                                                                 |                        |                                          |                                                        |
|                                                                 |                        |                                          |                                                        |
|                                                                 |                        |                                          |                                                        |
|                                                                 |                        |                                          |                                                        |
|                                                                 |                        |                                          |                                                        |
|                                                                 |                        |                                          |                                                        |
|                                                                 |                        |                                          |                                                        |
|                                                                 |                        |                                          |                                                        |
|                                                                 |                        |                                          |                                                        |
|                                                                 |                        |                                          |                                                        |
|                                                                 |                        |                                          |                                                        |
|                                                                 |                        |                                          |                                                        |
|                                                                 |                        |                                          |                                                        |
|                                                                 |                        |                                          |                                                        |

6. Velg hvilke utvalgskriterier som ønsker for budsjett, organisasjon, konto og periode. Klikk «fortsett».

(Merk: Prøv å begrense antall rader ved å velge konto fra-til på en måte som ekskluderer flest mulig rader. Noen vil få ut flere tusen rader uten begrensninger.)

| Cracle Web ADE: Opprett dokument - [Terminal Server]                                                                                                    |                                                         |
|----------------------------------------------------------------------------------------------------|---------------------------------------------------------|
| 🕒 🕢 💌 🍃 https://okonom.uto.mo:3525/04.j17ML/EneApplicitionService                                                                                          | PI 🔒 🗄 😾 🔺 🛆 🕹                                          |
| File Edit View Pavorites Tools Help                                                                                                    |                                                         |
|                                                                                                    |                                                         |
|                                                                                                    |                                                         |
|                                                                                                    | Respector Marineg Decent Innhold Vurder                 |
| Informacion                                                                                                    |                                                         |
| mormasjon                                                                                                    |                                                         |
| Anni bila necessari unicana for datta inabaldat                                                                                                    |                                                         |
| Ang biogsoppysninger for dette inimitider.<br>Interrator Howertheik - hurtriatter - Visning Evcel 2010, Rangestering Nei, Oppsett Standard, Inchold HB-bus | letter: Insheld                                         |
| angene nereesen seegene mangene ere sepennel ne oppen sendere anne no en                                                                                   |                                                         |
| Volg innhold: Volg innholdenarametro                                                                                                    |                                                         |
| verg miniolu. verg miniolusparametre                                                                                                    |                                                         |
| * annie oblinatorisk                                                                                                    |                                                         |
| and on design of the                                                                                                    |                                                         |
| Tilordning Standard tilordning                                                                                                    |                                                         |
| Utvalgekritorior                                                                                                    |                                                         |
| otvalgskilleriel                                                                                                    |                                                         |
| - Button Incorporated                                                                                                    | a                                                       |
| Dudsjett B4-BOD PROS                                                                                                    | 월,                                                      |
| - organisasjon   House Hir                                                                                                    |                                                         |
| - Konto ita                                                                                                    |                                                         |
| * Konto til                                                                                                    |                                                         |
| * Fra periode Jan-14 · Start                                                                                                    |                                                         |
| * 🗆 Inkluder regnskap                                                                                                    |                                                         |
|                                                                                                    | Aubryt Titbake Fortsett                                 |
|                                                                                                    |                                                         |
|                                                                                                    | Capyright 2005, Oracle Cargoristen. All rights reserved |
|                                                                                                    |                                                         |
|                                                                                                    |                                                         |
|                                                                                                    |                                                         |
|                                                                                                    |                                                         |
|                                                                                                    |                                                         |
|                                                                                                    |                                                         |
|                                                                                                    |                                                         |
|                                                                                                    |                                                         |
|                                                                                                    |                                                         |
|                                                                                                    |                                                         |
|                                                                                                    |                                                         |
|                                                                                                    |                                                         |
|                                                                                                    |                                                         |
|                                                                                                    |                                                         |
|                                                                                                    |                                                         |
|                                                                                                    |                                                         |
|                                                                                                    |                                                         |
|                                                                                                    |                                                         |
|                                                                                                    |                                                         |
|                                                                                                    |                                                         |

7. Bekreft at alle valgene er som ønsket ved å klikke på «opprett dokument».

| Oracle Web ADI: Opprett dokument - [            | - (Terminal Server)                                                                                                    | 26 X                 |
|-------------------------------------------------|----------------------------------------------------------------------------------------------------|----------------------|
| 🕒 🕤 💌 😂 https://okonomi.ule.me:852:             | 525/04_IM=4_Religiolatori6=vice free fully oper=freeDesitedic                                                                                                    | × n + 0              |
| File Edit View Favorites Tools Help             | eb                                                                                                    |                      |
|                                                 |                                                                                                    |                      |
| Vurder                                          |                                                                                                    |                      |
|                                                 |                                                                                                    |                      |
|                                                 | margan manag uquas yranna varian.                                                                                                    | _                    |
| vurdering av do                                 | lokumentoppretteise                                                                                                    |                      |
| Felando escanato ul bi built til à ope          | newsta delevantet Vereinsenensenset states a transfer e k is trakter af Operat delument (nonen Takk af Takde Antonen his duil eine antonen Takk af Takde Antonen his duil eine antonen his duil long discourder in cases) for another take a trakter af Operat delument (nonen take af Takde Antonen his duil eine antonen Takk af Takde Antonen his duil eine antonen his duil long discourder in cases) for another take a                                                                                                    |                      |
| Integrative parameters in the product of a oppo | spring outsing in a second second |                      |
| Visning                                         | n Fred 2010                                                                                                    |                      |
| Rapporterion                                    | n Nei                                                                                                    |                      |
| Oppsett                                         | tt Standard                                                                                                    |                      |
| innhold                                         | d H8-hudsjetter: Innhold                                                                                                    |                      |
| Budsiett                                        | tt B3.JUST II                                                                                                    |                      |
| Organisasjon                                    | m 110000 HF                                                                                                    |                      |
| Konto fra                                       |                                                                                                    |                      |
| Konto til                                       | J                                                                                                    |                      |
| Valuta                                          | a NOK                                                                                                    |                      |
| Fra periode                                     | je Jan 14                                                                                                    |                      |
| Til periode                                     | ie Avsilfa                                                                                                    |                      |
| Inkluder regnskap                               | ap false                                                                                                    |                      |
| Tilordning                                      | g Standard tilordning                                                                                                    |                      |
|                                                 | manual protocol protocol                                                                                                    |                      |
|                                                 | Autors Tilgake Lagre Oppr                                                                                                    | ett dokument         |
|                                                 | Capyright 2005, Dische Corgonation                                                                                                    | All rights reserved. |
|                                                 |                                                                                                    |                      |
|                                                 |                                                                                                    |                      |
|                                                 |                                                                                                    |                      |
|                                                 |                                                                                                    |                      |
|                                                 |                                                                                                    |                      |
|                                                 |                                                                                                    |                      |
|                                                 |                                                                                                    |                      |
|                                                 |                                                                                                    |                      |
|                                                 |                                                                                                    |                      |
|                                                 |                                                                                                    |                      |
|                                                 |                                                                                                    |                      |
|                                                 |                                                                                                    |                      |
|                                                 |                                                                                                    |                      |
|                                                 |                                                                                                    |                      |
|                                                 |                                                                                                    |                      |
|                                                 |                                                                                                    |                      |
|                                                 |                                                                                                    |                      |
|                                                 |                                                                                                    |                      |
|                                                 |                                                                                                    |                      |
|                                                 |                                                                                                    |                      |
|                                                 |                                                                                                    | -1                   |
|                                                 |                                                                                                    |                      |

8. Dokument opprettes, klikk på «open» i dialogboks. <u>Vent</u> til dokument i Excel er laget og klart og du får <u>bekreftelse</u> på at nedlastingen er ferdig. Dette kan ta noe tid. Lukk dialogboks ved å klikke på «Lukk».

| Last ned                |                             |                      |                       | ×                |
|-------------------------|-----------------------------|----------------------|-----------------------|------------------|
|                         |                             |                      |                       |                  |
| Bekreftels              | e                           |                      |                       |                  |
|                         |                             |                      |                       | Lukk             |
| Nedlastingen er ferdig. | Klikk på Lukk for å gå till | oake til dokumentet. |                       |                  |
|                         |                             |                      |                       | Lukk             |
|                         |                             | Copyright 2005, Ora  | acle Corporation. All | rights reserved. |
|                         |                             |                      |                       |                  |
|                         |                             |                      |                       |                  |
|                         |                             |                      |                       |                  |
|                         |                             |                      |                       |                  |
|                         |                             |                      |                       |                  |
|                         |                             |                      |                       |                  |
|                         |                             |                      |                       |                  |
|                         |                             |                      |                       |                  |

## 9. Regnearket et klar for registrering

Under menyvalget «Add-ins» kan en velge flere visninger og funksjoner i regnearket.

|             | 1) - (1 -            | Ŧ                          |                  |             |                      |                |                 |               | Book1 [Comp          | atibility Mode] - Microsoft | Excel   |                                       |                    |                  |            |                  |          |            |
|-------------|----------------------|----------------------------|------------------|-------------|----------------------|----------------|-----------------|---------------|----------------------|-----------------------------|---------|---------------------------------------|--------------------|------------------|------------|------------------|----------|------------|
| File        | Home                 | Insert Pag                 | je Layout Formu  | ilas        | Data Review          | View Add-Ins   |                 |               |                      |                             |         |                                       |                    |                  |            |                  |          | ≙ 😗 🗆 ∰ 23 |
|             | 🔏 Cut                | Tahoma                     | - 9 -            | A a         | = = =                | 🗞              |                 | - 1           | 25                   |                             |         | i i i i i i i i i i i i i i i i i i i | Σ AutoSum •        | 77 <b>M</b>      |            |                  |          |            |
| Paste       | Copy *               | B I                        | u -   🖽 -   💩    | - A -       |                      | 读读 国 Merge & O | enter - 🔤 - % , | *.0 .00 Condi | tional Format        |                             | -       | Insert Delete Format                  | A Church S         | iort & Find &    |            |                  |          |            |
|             | inhoard              | Fairiter                   | Font             |             |                      | Aliconment     | 5 Numbe         | Forma         | tting * as Table * L | Shiles                      |         | Calls                                 | CZ Clear · · · · · | ilter - Select - |            |                  |          |            |
| _           | A1211                | - (m                       | fx               | _           | -1.                  |                |                 |               |                      |                             |         |                                       |                    |                  |            |                  |          | ~          |
|             | B C                  | DE                         | E G              | 1           | ні                   |                | ĸ               | 1             | м                    | N                           | 0       | P                                     | 0                  | B                | \$         | т                |          | V          |
| 2           | Vis Kor              | itekst                     | VisLinje         |             |                      |                |                 |               |                      |                             |         |                                       | м .                |                  |            |                  |          |            |
| 3           | Budsjett             |                            |                  | B3-JU       | ISTII                |                |                 |               |                      |                             |         |                                       |                    |                  |            |                  |          | -          |
| 4           | Organisasj<br>Valuta | on                         |                  | 1100<br>NOK | 00 HF                |                |                 |               |                      |                             |         |                                       |                    |                  |            |                  |          |            |
| 6           | Periodeår            |                            |                  |             | 201                  | 4              |                 |               |                      |                             |         |                                       |                    |                  |            |                  |          |            |
| 8           | Datatilgar           | igssett                    |                  | UIBH        | iovedbok<br>iovedbok |                |                 |               |                      |                             |         |                                       |                    |                  |            |                  |          |            |
| 9           | and ETPM/            | APT DROGICS                | T STED ANALYSI   | MOT         | DADT ANTRATE         | T bould E      | ab-14 Ma        | -14 År        | w.14 M               | ai.14 Jun.14                | 1 Jul   | 14 Aug.                               | 14 500             | -14 Okt          | -14 1      | low-1A           | Doc-14   | Such 1.4   |
| 11          | * Liste              | -konto                     | IT DIED FUNCTION |             |                      |                |                 |               |                      |                             |         |                                       | x.1 0.0p           |                  |            |                  |          |            |
| 12          | 01                   | 3000 000000                | 11000 000000     | 00          | 000000               | 336400         | 374100          | 189600        | 1146300              | 684000                      | 1042200 | 461700                                | 884900             | 691100           | 943100     | 1679000          | 1567600  | 0          |
| 15          | 01                   | 3000 000000                | 11000 217607     | 00          | 000000               | 0              | 0               | 0             | 0                    | 0                           | 0       | 0                                     | 0                  | 0                | 0          | 0                | 0        | 0          |
| 15          | 01                   | 3000 000000                | 11000 000000     | 00          | 000000               | 0              | ō               | 0             | 0                    | 0                           | 0       | 0                                     | 0                  | Ó                | ō          | 0                | 0        | Ö          |
| 16          | 01                   | 3000 499995<br>3000 700117 | 11000 000000     | 00          | 000000               | 0              | 0               | 0             | 0                    | 0                           | 0       | 0                                     | 0                  | 8                | 0          | 0                | 100000   | 0          |
| 18          | 01                   | 3000 700117                | 11000 000000     | 00          | 000000               | õ              | ō               | ō             | ō                    | ō                           | ō       | ō                                     | ō                  | õ                | õ          | ō                | 0        | õ          |
| 19          | 01                   | 3000 700201                | 11000 000000     | 00          | 000000               | 0              | 0               | 0             | 0                    | 0                           | 0       | 0                                     | 0                  | 0                | 0          | 0                | 0        | 0          |
| 21          | 01                   | 3000 700213                | 11000 000000     | 00          | 000000               | ő              | ŏ               | ő             | ő                    | ő                           | ő       | ő                                     | ő                  | ő                | ő          | ő                | ő        | 0          |
| 22          | 01                   | 3000 700222                | 11000 000000     | 00          | 000000               | 0              | 0               | 0             | 0                    | 0                           | 0       | 0                                     | 0                  | 0                | 0          | 0                | 0        | 0          |
| 24          | 01                   | 3000 700245                | 11000 000000     | 00          | 000000               | ő              | ő               | ő             | 0                    | 0                           | 0       | ő                                     | 0                  | ő                | ŏ          | ő                | 0        | ő          |
| 25          | 01                   | 3000 700252                | 11000 000000     | 00          | 000000               | 0              | 0               | 0             | 0                    | 0                           | 0       | 0                                     | 0                  | 0                | 0          | 0                | 0        | 0          |
| 20          | 01                   | 3000 700252                | 11000 000000     | 00          | 000000               | 0              | 0               | 0             | 0                    | 0                           | 0       | 0                                     | 0                  | 0                | 0          | 0                | 0        | 0          |
| 28          | 01                   | 3000 700900                | 11000 000000     | 00          | 000000               | 0              | 0               | 0             | 0                    | 0                           | 0       | 0                                     | 0                  | 0                | 0          | 0                | 0        | 0          |
| 29          | 01                   | 3000 710004<br>3000 710005 | 11000 000000     | 00          | 000000               | 0              | 0               | 0             | 0                    | 0                           | 0       | 0                                     | 0                  | 0                | 0          | 0                | 0        | 0          |
| 31          | 01                   | 3000 710006                | 11000 000000     | 00          | 000000               | ō              | 0               | 0             | 0                    | 0                           | 0       | 0                                     | 0                  | 0                | 0          | 0                | 0        | 0          |
| 32          | 01                   | 3000 710021<br>3000 710022 | 11000 000000     | 00          | 000000               | 0              | 0               | 0             | 0                    | 0                           | 0       | 0                                     | 0                  | 0                | 0          | 0                | 0        | 0          |
| 34          | 01                   | 3000 720006                | 11000 000000     | 00          | 000000               | ŏ              | ŏ               | ŏ             | ő                    | ő                           | ő       | ő                                     | ŏ                  | ŏ                | ŏ          | ő                | ő        | ő          |
| 35          | 01                   | 3000 720009                | 11000 000000     | 00          | 000000               | 0              | 0               | 0             | 0                    | 0                           | 0       | 0                                     | 0                  | 0                | 0          | 0                | 0        | 0          |
| 37          | 01                   | 3000 720011                | 11000 000000     | 00          | 000000               | ŏ              | ŏ               | ő             | ő                    | ő                           | ő       | ő                                     | ő                  | ő                | ŏ          | ő                | ő        | ő          |
| 38          | 01                   | 3000 720020                | 11000 000000     | 00          | 000000               | 0              | 0               | 0             | 0                    | 0                           | 0       | 0                                     | 0                  | 0                | 0          | 0                | 0        | 0          |
| 40          | 01                   | 3000 730002                | 11000 000000     | 00          | 000000               | ŏ              | ŏ               | ŏ             | ő                    | 0                           | ō       | ő                                     | ő                  | ŏ                | ŏ          | ő                | ő        | ő          |
| 41          | 01                   | 3003 000000                | 11000 000000     | 00          | 000000               | 0              | 0               | 0             | 0                    | 0                           | 0       | 0                                     | 0                  | 0                | 0          | 0                | 0        | 0          |
| 42          | 01                   | 3203 000000                | 11000 000000     | 00          | 000000               | 0              | 0               | 0             | 0                    | 0                           | 0       | 0                                     | 0                  | 0                | 0          | 0                | 0        | 0          |
| 44          | 01                   | 3204 000000                | 11000 000000     | 00          | 000000               | 0              | 0               | 0             | 0                    | 0                           | 0       | 0                                     | 0                  | 0                | 0          | 0                | 0        | 0          |
| 45          | 01                   | 3239 000000 3243 000000    | 11000 210016     | 00          | 000000               | 0              | 0               | 0             | 0                    | 0                           | 0       | 0                                     | 0                  | 0                | 0          | 0                | 0        | 0          |
| 47          | 01                   | 3243 000000                | 11000 210005     | 00          | 000000               | 0              | 0               | 0             | 0                    | 0                           | 0       | 0                                     | 0                  | 0                | 0          | 0                | 0        | 0          |
| 48          | 01                   | 3400 199995<br>3420 639995 | 11000 000000     | 00          | 000000               | 0              | 0               | 0             | 0                    | 0                           | 0       | 0                                     | 0                  | 0                | 0          | 0                | 0        | 0          |
| 50          | 01                   | 3440 599995                | 11000 000000     | 00          | 000000               | 8000           | 8000            | 8000          | 8000                 | 8000                        | 8000    | 8000                                  | 8000               | 8000             | 8000       | 8000             | 12000    | ŏ          |
| 51          | 01                   | 3460 469995                | 11000 000000     | 00          | 000000               | 0              | 0               | 0             | 0                    | 0                           | 0       | 0                                     | 0                  | 0                | 0          | 0                | 0        | 0          |
| 53          | 01                   | 3600 000000                | 11000 000000     | 00          | 000000               | 0              | ő               | 0             | 0                    | 0                           | ő       | 0                                     | 0                  | ő                | ő          | 0                | 0        | 0          |
| 54          | 01                   | 3601 000000                | 11000 000000     | 00          | 000000               | 0              | 0               | 0             | 0                    | 0                           | 0642000 | 22420000                              | 0                  | 0                | 0          | 0                | 0        | 0          |
| 56          | 01                   | 3900 000000                | 11000 000000     | 00          | 000000               | 3244000        | +0341800        | 23420900      | 23420900             | 23420900                    | 0       | 0                                     | 23420900           | 2.5420900        | 24/98000   | 201/0300         | 2/554000 | 0          |
| 57          | 01                   | 3900 700025                | 11000 000000     | 00          | 000000               | 0              | 0               | 0             | 0                    | 0                           | 0       | 0                                     | 0                  | 0                | 0          | 0                | 0        | 0          |
| 58          | 01                   | 3900 700025 3900 700028    | 11000 000000     | 00          | 000000               | 0              | 0               | 0             | 0                    | 0                           | 0       | 0                                     | 0                  | 0                | 0          | 0                | 0        | 0          |
| 60<br>H 4 F | Budstel              | 2000 700022                | 11000.000000     | 00          | 000000               | ő              | ő               | ő             | 0                    | 0                           | 0       | R4                                    | 0                  |                  |            | , i              | 0        | •          |
| Ready       |                      |                            |                  |             |                      |                |                 |               |                      |                             |         |                                       |                    |                  | Average: 0 | Count: 21 Sum: 0 | 100%     | • · •      |

10. Laste regneark ved å klikke «Last» som finnes under menyen «Ad-ins»

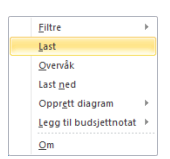

11. Velg lasteparametre (normalt velger en kun mellom «flaggede rader» og «alle rader» og/eller «erstatt» og «legg til», sjekk likevel at «valider før lasting» og «start import av budsjettbeløp automatisk» er krysset av). Klikk «Last».

| Lasteparametre                    | X                                                                                                    |
|-----------------------------------|----------------------------------------------------------------------------------------------------|
|                                   |                                                                                                    |
|                                   | Lukk                                                                                                    |
| Lastepara                         | ametre                                                                                                    |
|                                   |                                                                                                    |
| Rader som skal<br>lastes          | C Alle rader<br>● Flaggede rader<br>☑ Valider før lasting                                                                                                    |
| Dupliserte rader                  | <ul> <li>Ikke last noen rader</li> <li>Erstatt eksisterende dupliserte rader i grensesnittabellen med rader fra</li> <li>Ikke last dupliserte rader</li> <li>Det finnes kanskje dupliserte rader i grensesnittabellen fordi prosessen for import av budsjett kanskje</li> </ul> |
| Oppdateringsmodus<br>for budsjett | Start import av budsjettbeløp automatisk<br>Import av budsjett startes automatisk ved vellykket fullføring av lastingen<br>Erstatt<br>C Legg til<br>Erstatt eller legg til budsjettsaldi i hovedbok                                                                             |
|                                   | Lukk Last                                                                                                    |
|                                   | Copyright 2005, Oracle Corporation. All rights reserved.                                                                                                    |
| •                                 |                                                                                                    |

12. Klikk «Lukk» når det bekreftes at lasteprosessen er fullført.

Om det skulle skje feil i lastningen vil det kommer feilmeldinger på de aktuelle linjene i regnearket.

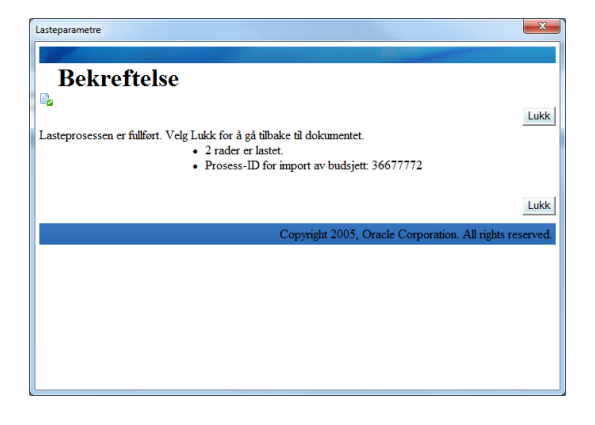

13. Sjekk status på lastejobben ved å klikke på «overvåk» under Add-ins-menyen.

| Overvåk prosess | forespørsler |          |        |                         | ×                                       |
|-----------------|--------------|----------|--------|-------------------------|-----------------------------------------|
|                 |              |          |        |                         |                                         |
| Overvåk pro     | sessforespo  | rsler    |        |                         |                                         |
| o rorran pro    | occorrector  | 10101    |        |                         | Lukk                                    |
| Prosess-ID      | Brukernavn   | Fase     | Status | Program                 | Forespørselsdato                        |
| 36751960        | APOSB        | Fullført | Normal | Last budsjettbeløp      | 2014-Feb-25 11:18:39 AM                 |
| 36751951        | APOSB        | Fullført | Normal | Last budsjettbeløp      | 2014-Feb-25 11:15:09 AM                 |
| 36749163        | APOSB        | Fullført | Normal | Last budsjettbeløp      | 2014-Feb-24 10:54:21 AM                 |
| 36717021        | APOSB        | Fullført | Normal | Økonomirapportgenerator | 2014-Feb-13 01:32:20 PM                 |
| 36716964        | APOSB        | Fullført | Normal | Økonomirapportgenerator | 2014-Feb-13 01:18:24 PM                 |
| 36716909        | APOSB        | Fullført | Normal | Økonomirapportgenerator | 2014-Feb-13 01:07:40 PM                 |
| 36716903        | APOSB        | Fullført | Normal | Økonomirapportgenerator | 2014-Feb-13 01:06:30 PM                 |
| 36716899        | APOSB        | Fullført | Normal | Økonomirapportgenerator | 2014-Feb-13 01:06:01 PM                 |
| 36716897        | APOSB        | Fullført | Normal | Last budsjettbeløp      | 2014-Feb-13 01:05:42 PM                 |
| 36716846        | APOSB        | Fullført | Normal | Økonomirapportgenerator | 2014-Feb-13 12:59:27 PM                 |
| Oppdater        |              |          |        |                         |                                         |
|                 |              |          |        |                         | Lukk                                    |
|                 |              |          |        |                         | LUKK                                    |
|                 |              |          |        | Copyright 2005,         | Oracle Corporation. All rights reserved |
|                 |              |          |        |                         |                                         |
|                 |              |          |        |                         |                                         |
|                 |              |          |        |                         |                                         |

| <u>F</u> iltre                 | Þ |
|--------------------------------|---|
| <u>L</u> ast                   |   |
| <u>O</u> vervåk                |   |
| Last <u>n</u> ed               |   |
| Oppr <u>e</u> tt diagram       | ► |
| <u>L</u> egg til budsjettnotat | ► |
| <u>O</u> m                     |   |

## Neste gang:

Dersom en lagrer regnearket kan dette gjenbrukes ved neste budsjettoppdatering. Da kommer en direkte inn i punkt 8 i bruksanvisningen over.

- a) Åpne lagret regneark
- b) Velg «last ned» fra Add-ins-menyen for å starte pålogging til Oracle
- c) Logg på Oracle med brukernavn og passord når denne dialogboksen vises
- d) Velg ansvarsområde GL-instituttbruker UIB
- e) Velg «last ned» i dialogboks.

En kan nå fortsette som beskrevet fra punkt 8. Merk at det kun er for samme utvalg av konti som var i regnearket fra før denne «snarveien» virker.